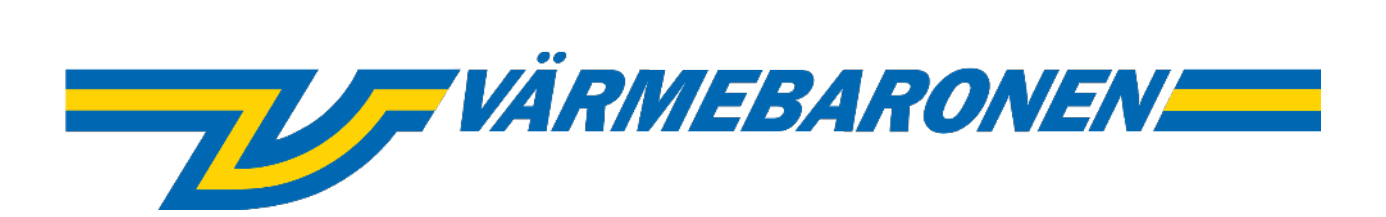

EPG2

## **Control System and Menus**

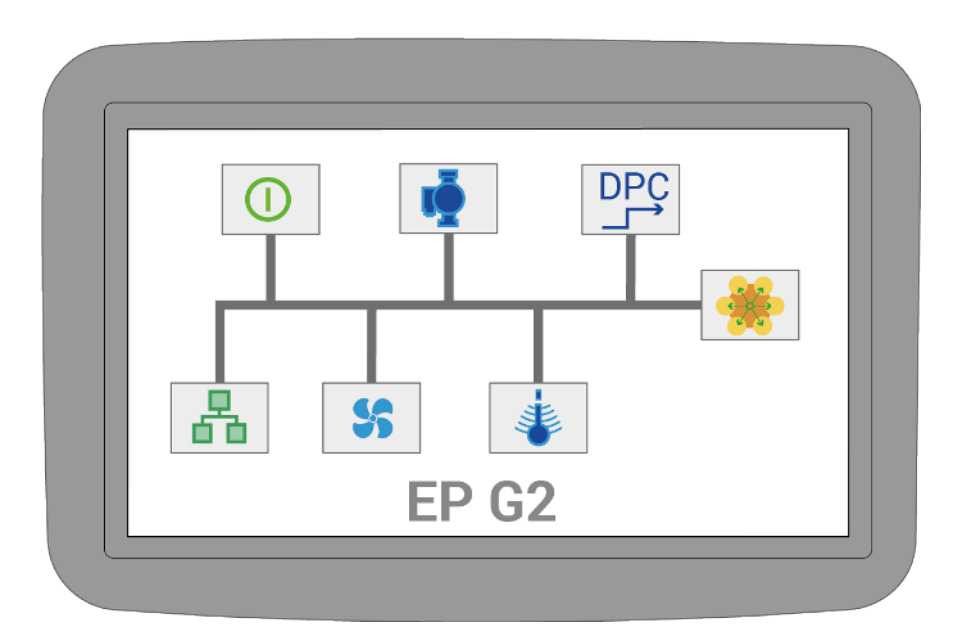

English - v0.99.1-0 - 20241028

## Table of Contents

| A.1.1 Quick Start          | 3  |
|----------------------------|----|
| A.2.1 Main page            | 3  |
| A.3.1 Menu System          | 3  |
| A.4.1 Event log            | 3  |
| A.5.1 Warnings and Alerts  | 3  |
| A.6.1 Statusbar            | 3  |
| A.7.1 System Update        | 4  |
| B.8.1 Regulation           | 5  |
| B.8.2 Overtemp limit       | 6  |
| B.8.3 Standard             | 7  |
| B.8.4 Direct Power Control | 8  |
| B.8.5 UTK                  | 10 |
| B.9.1 Installation         | 11 |
| B.9.2 Simulator            | 12 |
| B.9.3 Fan and Pump         | 12 |
| B.9.4 Load Limiter         | 13 |
| B.9.5 Analog Input P20     | 14 |
| B.9.6 Analog Input P21     | 15 |
| B.9.7 Analog Output P18    | 16 |
| B.9.8 Analog Output P19    | 17 |
| B.10.1 Energy and Current  | 18 |
| B.10.2 Power Groups        | 18 |
| B.10.3 Busbar 1            | 19 |
| B.11.1 User Interface      | 20 |
| B.12.1 Communication       | 21 |
| B.12.2 Reporting/Logging   | 22 |
| B.12.3 Modbus              | 23 |
| B.12.4 BACNet              | 24 |
| B.13.1 Boiler info         | 25 |
| B.13.2 Temperature sensors | 26 |
| B.13.3 Safety Interlocks   | 27 |
| B.13.4 Other signals       | 28 |
| B.13.5 Software Versions   | 28 |
| B.13.6 Load Monitor        | 29 |
| B.14.1 Administration      | 30 |
| B.14.2 Software Updates    | 31 |
| B.14.3 USB                 | 32 |
| B.14.4 Extra Features      | 32 |
| A.15.1 Overview            | 4  |
| B.15.2 Configuration       | 33 |

## **Quick Start**

Minimal steps to get the boiler started:

- Regulation mode
- Set Temperature
- Overtemperature limit
- Log and alerts

## Main page

None

## Menu System

None

## Event log

None

## Warnings and Alerts

**Simulator Active** alert\_simulator\_infotext

Load Limiter Active alert\_load\_limit\_infotext

**External Power Limit Active** alert\_external\_limit\_infotext

**A Regulation is off** alert\_regulation\_off\_infotext

▲ Update current boards One or more current meter boards can be updated.

Use the "Update" button in "Energy and Current/Busbar #"

A new **Software available** A new version of the software is available. Go to "Administration/Software Updates" to download and install.

A Check main breakers' torque It is time to check the torque on the mains breaker cable clamps. Please refer to the technical manual for further instructions.

**Low Water Level** alert\_waterlevel\_infotext

Overtemperature alert\_overtemp\_internal\_infotext

▲ Boiler Temp. Sensor Missing alert\_no\_temp\_sensor\_infotext

A PCB Temperature High alert\_pcb\_temp\_infotext

A Boiler Tempeature low alert\_temp\_low\_infotext

**No UTK sensor connected** alert\_utk\_sensor\_infotext

**Forced Power Stage** alert\_force\_step\_infotext

▲ Overtemperature alert\_overtemp\_external\_infotext

A Pressure High alert\_pressure\_high\_infotext

Load switch Off alert\_breakers\_infotext

A Pressure Low alert\_pressure\_low\_infotext

A Zero Voltage Protection alert\_zero\_breaker\_sw\_infotext

**A** alert\_phase\_missing alert\_phase\_missing\_infotext

**A** alert\_leakage\_current\_high alert\_leakage\_current\_high\_infotext

## Statusbar

○ **BACNet** BACNet is enabled

Log to cloud Send logs to Värmebaronen DPC status\_dpc
status\_dpc\_infotext

**Fan enabled** The fan is enabled and running

Modbus enabled
Modbus communication is enabled

#### 📩 Ethernet

Ethernet connection status

Pump enabled Shows pump relay status

#### 🖸 Screensharing

Indicates that screensharing is active

**Indicates that the boiler simulator is active** status simulator infotext

### SSL SSL Certificates Missing

SSL Certificates used to secure communication with Värmebaronen AB's servers are missing. Please contact Värmebaronen's service department to resolve.

#### **USB Memory Drive**

A USB memory drive is inserted

#### 🛈 User level

- I Installer
- S Service/admin
- P Production

#### 🌡 UTK

Outdoor temperature compensation mode selected

## System Update

Step by step guide for updating the system software

## Overview

None

### Regulation

Pleasae note that Min-, Max- and standard values may vary depending on the boiler model and any accessories. Current values can always be read out directly on the boiler.

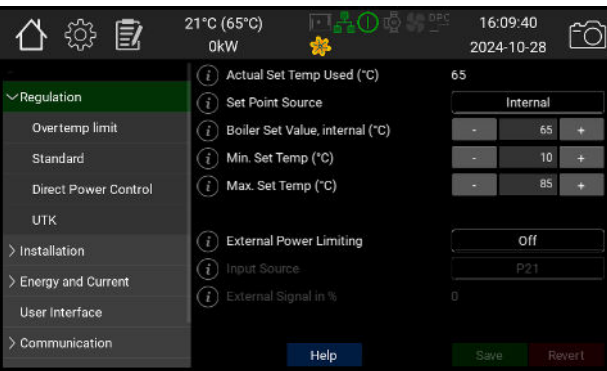

|                                             | info_text                                                                                                    | default  | min | max | mbid  |
|---------------------------------------------|----------------------------------------------------------------------------------------------------|----------|-----|-----|-------|
| Actual<br>Set<br>Temp<br>Used<br>(°C)       | This is the value the boiler will acutally use as set<br>point. It is read from the selected Set Point<br>Source belowe.                                                                                                    |          |     |     | 40102 |
| Set<br>Point<br>Source                      | Select the set point source. "Internal" uses the<br>value below. Also select this for control via<br>modbus/BACNet "P20" and "P21" are analog<br>inputs. Select input type under Installation. "UTK"<br>uses the optional outdoor sensor together with an<br>djustable offset curve. See UTK under installation | internal |     |     | 40101 |
| Boiler<br>Set<br>Value,<br>internal<br>(°C) | Set point to use when Internal mode is enabled                                                                                                    | 60       | 10  | 85  | 40103 |
| Min. Set<br>Temp<br>(°C)                    | Minimum value that can be selected above. This is also corresponds to an analog input of 0%                                                                                                    | 20       | 10  | 95  | 40104 |
| Max.<br>Set<br>Temp<br>(°C)                 | Maximum value that can be selected above. This is also corresponds to an analog input of 100%                                                                                                    | 95       | 10  | 95  | 40105 |
| External<br>Power<br>Limiting               | "Off" disables external power limiting. "Upper<br>Limit" sets an upper limit that is used at next<br>evaulation cycle (see the regulation method<br>settings for timings). "Upper, fast down" enforces<br>the limit immediately when changed.                                                                   | off      |     |     | 40111 |
| Input<br>Source                             | Select the external limit source. "100%" is gives<br>100% maximum. "P20" and "P21" uses the analog<br>inputs. "P32" is three bit binary from the<br>expansion board. In the previous G1 series this<br>was called EPVP and primarily used together with<br>NIBE's heat pumps. "Net" is for modbus/BACnet.       | none     |     |     | 40112 |
| External<br>Signal<br>in %                  | The actual power limit level in %                                                                                                    |          |     |     | 40113 |

### Overtemp limit

The boiler's overtemperature protection should be set to trip a few degrees below the external overheating protection. When the overtemperature protectione is activated, the contactors are shut off and a yellow warning shows. Normal regulation resumes when the boiler temperature has fallen below the hysteresis. Current limit value can be set to an absolute value or a relative value that follows Actual Setpiont

#### Used, up and down.

| 合 🌣 🖻                | 21°C (65°C) 전문 (65°C) 0kW 성종 (1997) | 16:09<br>2024-1 | .44<br>0-28 <sup>[</sup> ] |
|----------------------|-------------------------------------|-----------------|----------------------------|
| -                    | (i) Overtemp mode                   | Ab              | solute                     |
| ✓ Regulation         | (i) Absolute Limit (°C)             |                 | 95 +                       |
| Overtemp limit       | (i) Relative Offset (*C)            |                 | 10 +                       |
| Standard             | (i) Hysteresis (°C)                 |                 | 5 +                        |
| Direct Power Control |                                     |                 |                            |
| υτκ                  |                                     |                 |                            |
| > Installation       |                                     |                 |                            |
| > Energy and Current |                                     |                 |                            |
| User Interface       |                                     |                 |                            |
| > Communication      | Help                                | Save            | Revert                     |

|                            | info_text                                                                                                    | default  | min | max | mbid  |
|----------------------------|----------------------------------------------------------------------------------------------------|----------|-----|-----|-------|
| Overtemp<br>mode           | The Overtemp limit can be set as Absolute<br>Limit or Relative to Set Temp.                                                           | absolute |     |     | 40121 |
| Absolute<br>Limit (°C)     | The overtemp protection is triggered at this temperature.                                                                             | 85       | 0   | 95  | 40122 |
| Relative<br>Offset<br>(°C) | Adds selected number of degrees (°C) to<br>"Boiler Set Value" which is the Overtemp limit.                                            | 10       | 0   | 30  | 40123 |
| Hysteresis<br>(°C)         | When the boiler temperature has decreased<br>by the set number of degrees (°C) below the<br>Overtemp limit normal regulation resumes. | 5        | 1   | 10  | 40124 |

### Standard

In standard mode, the goal is to keep the boiler temperature as close to the setpoint as possible. The boiler regulates best if it is allopwed to jump freely between availabe steps, but it is possible to limit the jump size if the installation requires it.

P,I and D values are factory set for each boiler size and may therefore differ from the values in the manual.

| 合 🌣 🖻                | 21°C (65°C)<br>0kW | □ <mark>∄</mark> 0₫%ഈ<br>≉ | 16:0<br>2024- | 9:48<br>10-28 | fô |
|----------------------|--------------------|----------------------------|---------------|---------------|----|
|                      | i Max Power        | Step (kW)                  |               | 252           | +  |
| ✓ Regulation         |                    |                            |               |               |    |
| Overtemp limit       | (i) P (kW/*C)      |                            |               | 4.8           | +  |
| Standard             | (i) I (W/°C/s)     | [                          |               | 17.3          | +  |
| Direct Power Control | (i) D              | 1                          |               | 0             | +  |
| υτκ                  |                    |                            |               |               |    |
| > Installation       |                    |                            |               |               |    |
| > Energy and Current |                    |                            |               |               |    |
| User Interface       |                    |                            |               |               |    |
| > Communication      |                    | Help                       |               |               |    |

|                              | info_text                                                                                       | default | min | max  | mbid  |
|------------------------------|-------------------------------------------------------------------------------------------------|---------|-----|------|-------|
| Max<br>Power<br>Step<br>(kW) | Maximum permissible power step. See the boiler's manual for more information about power/stage. | 1080    | 0   | 1080 | 40141 |
| P<br>(kW/<br>°C)             |                                                                                                 | 4.8     | 0   | 20   | 40142 |
| l (W/<br>°C/s)               |                                                                                                 | 17.3    | 0   | 100  | 40143 |
| D                            |                                                                                                 | 0       | 0   | 1000 | 40144 |

### **Direct Power Control**

DPC enables direct power control from a superior control system. In this mode, the internal temperature control is switched off. Overheating protection, maximum installed power and any external power limitation apply.

The following signal sources can be used:

- Internal. The desired value can be set directly on the display or via modbus/BACnet. This is the fastest control method.

- P20/P21. Control signal is taken from one of the analog inputs. These are configured separately. When analog input is selected, the external control signal is run through a filter that does not pass the signal on until it has been stable at the same level for a certain time, normally 0.1s.

The control signal also goes through a hysteresis filter that switches only

when the signal has reached 2/3 to the next step.

To avoid overheating in the contactors, the minimum time interval between switching is normally 6s. Other times are available on request.

In some cases, it may be desirable to have a smooth ramp-up in steps. This is done by setting the maximum power jump up and down to less than the installed boiler power, as well as specifying a time interval for the change.

| 合 🌣 🖻                | 21°C (65°C) 🗔 🛃 🕕 🧔 🐇<br>0kW 🐇 | DPC<br>- | 16:09<br>2024-1 | :52<br>0-28 | fõ  |
|----------------------|--------------------------------|----------|-----------------|-------------|-----|
| -                    | i Signal Source                |          | Analog          | Input P     | 20  |
| ~ Regulation         | (i) Power level (%)            | 95       |                 |             | -•• |
| Overtemp limit       |                                |          |                 |             |     |
| Standard             | i Max Power Step, up (kW)      |          |                 | 360         | +   |
| Direct Power Control | (i) Time between steps, up (s) |          | •               | 6           | +   |
| UTK                  | (i) Max Power Step, down (kW)  |          | - 55            | 1080        | +   |
| > Installation       | i Time between steps, down (s) |          | •               | 6           | +   |
| > Energy and Current |                                |          |                 |             |     |
| User Interface       | () Min. Update Interval(s)     |          |                 | •           |     |
| > Communication      | Help                           |          |                 |             |     |

|                                       | info_text                                                                                                    | default  | min | max  | mbid  |
|---------------------------------------|----------------------------------------------------------------------------------------------------|----------|-----|------|-------|
| Signal<br>Source                      | Signal source for controlling the DPC power<br>level. Select internal when using modbus and<br>BACNet. If using P20/P21 these also need to<br>be configured on their installation page. | internal |     |      |       |
| Power<br>level (%)                    |                                                                                                    | 0        | 0   | 100  | 40132 |
| Max<br>Power<br>Step, up<br>(kW)      | This limits the instantaneous change to a set<br>level                                                                                                    | 1080     | 0   | 1080 | 40133 |
| Time<br>between<br>steps, up<br>(s)   | This is the minimum time between steps when the boiler increases power.                                                                                                    | 12       | 6   | 900  | 40134 |
| Max<br>Power<br>Step,<br>down<br>(kW) | This limits the instantaneous change to a set<br>level                                                                                                    | 1080     | 0   | 1080 | 40135 |
| Time<br>between<br>steps,<br>down (s) | This is the minimum time between steps when the boiler decreases power.                                                                                                    | 12       | 6   | 900  | 40136 |
| Min.<br>Update<br>Interval(s)         |                                                                                                    | 6        | 1   | 900  |       |

### UTK

UTK mode allows the set point value to be adjusted in relation to the outside temperature.

A UTK-sensor must be connected to P13 in order for this function to work.

To enable, select UTK as Set Point Source in the main regulation settings.

Button on screen, or via modbus.

| 合 🌣 🖻                | 21°C (65°C)<br>0kW | □ <b>□</b> 盐Ο₫%ഈ<br>≱        | 16:09<br>2024-1 | 9:56<br>10-28 | fð     |
|----------------------|--------------------|------------------------------|-----------------|---------------|--------|
|                      | UTK - O<br>Compen  | utside Temperature<br>sation |                 |               |        |
| ✓Regulation          | (i) Curve Offs     |                              | -               | 2             | :+     |
| Overtemp limit       | Tempera            |                              |                 |               |        |
| Standard             | (i) -30            |                              |                 | 80            |        |
| Direct Power Control | (i) -25            |                              |                 |               |        |
| υτκ                  | (i) -20            |                              |                 | 60            |        |
| > Installation       | (i) -15            |                              | - 28            |               | -      |
| > Energy and Current | i -10              |                              | 8               | 53            | 3÷ - 1 |
| y Energy and Garrent | (i) -5             |                              |                 | 49            |        |
| User Interface       | (i) 0              |                              | - 22 .          | 45            |        |
| > Communication      |                    | Help                         | Save            |               | wert   |

|                                              | info_text                                                 | default | min | max | mbid  |
|----------------------------------------------|-----------------------------------------------------------|---------|-----|-----|-------|
| UTK - Outside<br>Temperature<br>Compensation |                                                           |         |     |     |       |
| Curve Offset<br>(°C)                         | This moves all the points up or down by the value entered | 0       | -10 | 10  | 40162 |
| Temperature<br>Nodes (°C)                    |                                                           |         |     |     |       |
| -30                                          |                                                           | 63      | 20  | 80  | 40151 |
| -25                                          |                                                           | 62      | 20  | 80  | 40152 |
| -20                                          |                                                           | 60      | 20  | 80  | 40153 |
| -15                                          |                                                           | 57      | 20  | 80  | 40154 |
| -10                                          |                                                           | 53      | 20  | 80  | 40155 |
| -5                                           |                                                           | 49      | 20  | 80  | 40156 |
| 0                                            |                                                           | 45      | 20  | 80  | 40157 |
| 5                                            |                                                           | 40      | 20  | 80  | 40158 |
| 10                                           |                                                           | 33      | 20  | 80  | 40159 |
| 15                                           |                                                           | 27      | 20  | 80  | 40160 |
| 20                                           |                                                           | 20      | 20  | 80  | 40161 |

## Installation

#### installation\_helppage

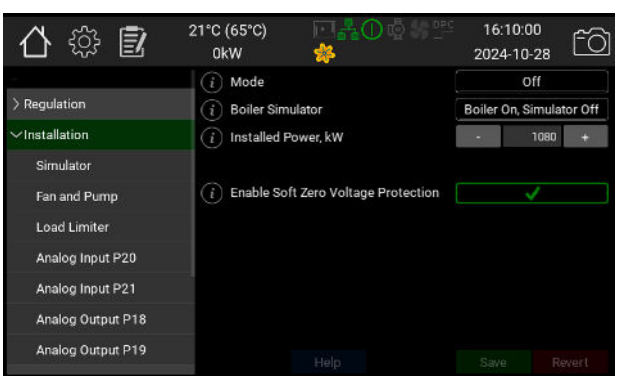

|                                              | info_text                                                                                                    | default | min | max  | mbid  |
|----------------------------------------------|----------------------------------------------------------------------------------------------------|---------|-----|------|-------|
| Mode                                         | Select boiler control mode. "Off" disables all<br>temperature control. "Standard" is the default,<br>predictive temperature control method. "DPC",<br>Direct Power Control, lets an external control<br>system regulate the power. Available options<br>depends on ordered configuration | off     |     |      | 40201 |
| Boiler<br>Simulator                          | Turn on or off the internal boiler simulator. The<br>simulator can be used fo demoing and is useful<br>for testing input and output signals before<br>deploying the boiler.                                                                                                    | off     |     |      | 40202 |
| Installed<br>Power, kW                       | Limit the boiler to a lower power. The selected level will be considered as 100%                                                                                                    | 1080    | 0   | 1080 | 40203 |
| Enable<br>Soft Zero<br>Voltage<br>Protection | With this enabled the boiler won't<br>automatically restart the regulator after a<br>power outage or reboot. The user is required to<br>acknowledge the alert on the display. The alert<br>can only be acknowledged by physically being<br>present at the boiler.                        | 0       |     |      |       |

### Simulator

#### simulator\_helppage

| 合 🌣 🖻                            | 21°C (65°C)<br>0kW | -⊡ <b>∄</b> 0∲3<br>≉ | 2024 <u>2024</u> | 10:04<br>-10-28 | fĉ     |
|----------------------------------|--------------------|----------------------|------------------|-----------------|--------|
|                                  | (i) Restart        |                      |                  | R               | estart |
| Regulation                       | (i) Initial temp   | erature              |                  | 25              | +      |
| <ul> <li>Installation</li> </ul> | (i) System Vol     | ume(l)               |                  | 1000            | +      |
| Simulator                        | i Heating Po       | wer Load(kW)         |                  | 5               | +      |
| Fan and Pump                     | i System del       | ay(s)                |                  | 0               | +      |
| Load Limiter                     |                    |                      |                  |                 |        |
| Analog Input P20                 |                    |                      |                  |                 |        |
| Analog Input P21                 |                    |                      |                  |                 |        |
| Analog Output P18                |                    |                      |                  |                 |        |
| Analog Output P19                |                    |                      |                  |                 |        |

|                              | info_text | default | min | max   | mbid  |
|------------------------------|-----------|---------|-----|-------|-------|
| Restart                      |           | Restart |     |       | 40211 |
| Initial<br>temperature       |           | 25      | 1   | 100   | 40212 |
| System<br>Volume(l)          |           | 1000    | 1   | 15000 | 40213 |
| Heating<br>Power<br>Load(kW) |           | 5       | 0   | 1500  | 40214 |
| System<br>delay(s)           |           | 0       | 0   | 900   | 40215 |

## Fan and Pump

fan\_and\_pump\_helppage

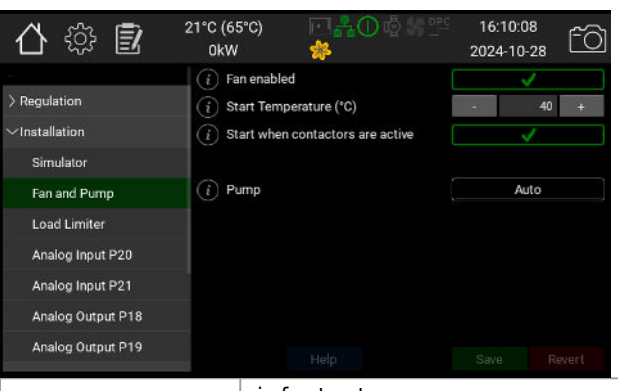

|                                        | info_text | default | min | max | mbid  |
|----------------------------------------|-----------|---------|-----|-----|-------|
| Fan enabled                            |           | 1       |     |     | 40131 |
| Start<br>Temperature<br>(°C)           |           | 40      | 5   | 60  | 40232 |
| Start when<br>contactors<br>are active |           | True    |     |     | 40235 |
| Pump                                   |           | off     |     |     | 40241 |

## Load Limiter

#### None

Phase 1

Current (A) Phase 2

Current (A) Phase 3

Current (A)

| 合 🍀 🛃                          | 21°C (65°C) 🔲 📇 🕕 🧔 🤐 🖽<br>0kW 🌼                      | 16:10:12<br>2024-10-28                                                                  |         |
|--------------------------------|-------------------------------------------------------|-----------------------------------------------------------------------------------------|---------|
|                                | (i) Sensor type                                       | off                                                                                     |         |
| > Regulation                   | (i) Main:Breaker(A)                                   |                                                                                         |         |
| ✓Installation                  | (i) Breaker Margin(A)                                 | - 10 +                                                                                  |         |
| Simulator                      | (i) Primary Transformer Ratio                         | 400 +                                                                                   |         |
| Fan and Pump                   | (i) Cable Length(m)                                   |                                                                                         |         |
| Load Limiter                   | (i) Cable area(mm2)                                   | - 0.5 +                                                                                 |         |
| Analog Input P20               |                                                       |                                                                                         |         |
| Analog Input P21               | Phase 1 Current (A)                                   |                                                                                         |         |
| Analog Output P18              | Phase 2 Current (A)                                   |                                                                                         |         |
| Analog Output P19              | Phase 3 Current (A)                                   | Save Revert                                                                             |         |
|                                | info_text                                             |                                                                                         | default |
| Sensor typ                     | Direct modes us<br>Secondary mode<br>at the fuses and | es one set of transformers.<br>e uses primary transformers<br>l secondary to the boiler | off     |
| Main<br>Breaker(A)             |                                                       |                                                                                         | 160     |
| Breaker<br>Margin(A)           |                                                       |                                                                                         | 10      |
| Primary<br>Transformo<br>Ratio | er Primary transfor ratio of 300:5 or                 | rmer ratio. Example: A stated<br>n the transformers gives 60.                           | 400     |
| Cable<br>Length(m)             |                                                       |                                                                                         | 0       |
| Cable<br>area(mm2)             |                                                       |                                                                                         | 0.5     |

min

0.5

max

mbid

## Analog Input P20

### analog\_input\_p20\_helppage

| 合 🌣 🖻             | 21°C (65°C) 🛛 📇 🕕 🛙<br>0kW 🔗 | 출     | 16<br>1-28 ÊÒ |
|-------------------|------------------------------|-------|---------------|
| -                 | (i) Input Type               | Vo    | ltage         |
| > Regulation      | Scaled Value (%)             | 95.5  |               |
| ∽Installation     |                              |       |               |
| Simulator         | Raw Input (V)                | 9.55  |               |
| Fan and Pump      | (i) Lower Limit (V)          |       | 0 +           |
| Load Limiter      | (i) Upper Limit (V)          |       | 10 +          |
| Analog Input P20  | Raw Input (mA)               |       |               |
| Analog Input P21  | i Lower Limit (mA)           |       | 4 +           |
| An-lan 0.4-14 010 | (i) Upper Limit (mA)         | 1 (B) | 20 +          |
| Analog Output P18 | (%) Manual Level (%)         | 53    | •             |
| Analog Output P19 | Help                         |       |               |

|                        | info_text | default | min | max | mbid  |
|------------------------|-----------|---------|-----|-----|-------|
| Input<br>Type          |           | off     |     |     | 40251 |
| Scaled<br>Value<br>(%) |           | 0       |     |     | 40252 |
| Raw<br>Input<br>(V)    |           | 0       |     |     | 40253 |
| Lower<br>Limit<br>(V)  |           | 0       | 0   | 10  | 40254 |
| Upper<br>Limit<br>(V)  |           | 10      | 0   | 10  | 40255 |
| Raw<br>Input<br>(mA)   |           | 0       |     |     | 40256 |
| Lower<br>Limit<br>(mA) |           | 4       | 0   | 20  | 40257 |
| Upper<br>Limit<br>(mA) |           | 20      | 0   | 20  | 40258 |
| Manual<br>Level<br>(%) |           | 0       | 0   | 100 | 40259 |

## Analog Input P21

#### $analog\_input\_p21\_helppage$

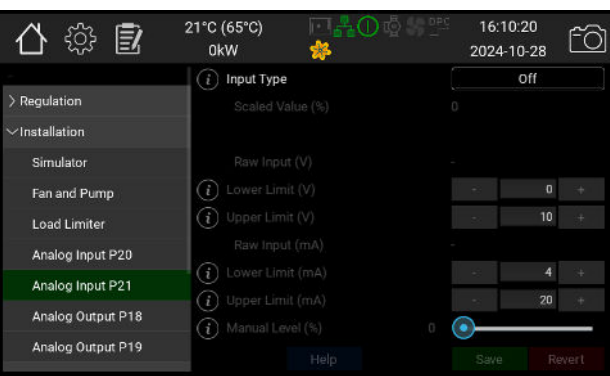

|                        | info_text | default | min | max | mbid  |
|------------------------|-----------|---------|-----|-----|-------|
| Input<br>Type          |           | off     |     |     | 40261 |
| Scaled<br>Value<br>(%) |           | 0       |     |     | 40262 |
| Raw<br>Input<br>(V)    |           | 0       |     |     | 40263 |
| Lower<br>Limit<br>(V)  |           | 0       | 0   | 10  | 40264 |
| Upper<br>Limit<br>(V)  |           | 10      | 0   | 10  | 40265 |
| Raw<br>Input<br>(mA)   |           | 0       |     |     | 40266 |
| Lower<br>Limit<br>(mA) |           | 4       | 0   | 20  | 40267 |
| Upper<br>Limit<br>(mA) |           | 20      | 0   | 20  | 40268 |
| Manual<br>Level<br>(%) |           | 0       | 0   | 100 | 40269 |

## Analog Output P18

## analog\_output\_p18\_helppage

| 合 🌣 🖻             | 21°C (65°C)<br>0kW | ⊡ <b>∦</b> 0<br>♦ |   | 16:10<br>2024-1 | 0:24<br>10-28 | fð |
|-------------------|--------------------|-------------------|---|-----------------|---------------|----|
| ÷                 | i Output Ty        | pe                |   |                 | Off           |    |
| > Regulation      | Output V           |                   |   |                 |               |    |
| ∽Installation     | Output V           |                   |   |                 |               |    |
| Simulator         | i Lower Lin        |                   |   | 20              | 0             |    |
| Fan and Pump      | (i) Upper Lim      |                   |   |                 | 10            |    |
| Load Limiter      | (i) test_value     |                   | 0 | )—              |               |    |
| Analog Input P20  | i Signal Sou       |                   |   |                 |               |    |
| Appled Input P21  | i Temp. Lov        |                   |   |                 | 10            |    |
| Analog Input P21  | (i) Temp. Hig      |                   |   |                 | 95            |    |
| Analog Output P18 |                    |                   |   |                 |               |    |
| Analog Output P19 |                    |                   |   |                 |               |    |

|                     | info_text | default | min | max | mbid  |
|---------------------|-----------|---------|-----|-----|-------|
| Output<br>Type      |           | off     |     |     | 40271 |
| Output<br>Value (%) |           | 0       |     |     | 40272 |
| Output<br>Value (V) |           | 0       |     |     | 40273 |
| Lower<br>Limit (V)  |           | 0       | 0   | 10  | 40274 |
| Upper<br>Limit (V)  |           | 10      | 0   | 10  | 40275 |
| test_value          |           | 0       | 0   | 100 | 40276 |
| Signal<br>Source    |           | off     |     |     | 40277 |
| Temp.<br>Low End    |           | -10     | -10 | 100 | 40278 |
| Temp.<br>High End   |           | 110     | 50  | 160 | 40279 |

## Analog Output P19

### analog\_output\_p19\_helppage

| 合 🌣 🖻             | 21°C (65°C)<br>0kW | ⊡ <b>∄</b> ⊕<br><b>券</b> |   | 16:10:28<br>2024-10-28 | fô       |
|-------------------|--------------------|--------------------------|---|------------------------|----------|
| ÷                 | (i) Output Ty      | pe                       |   | Off                    |          |
| > Regulation      | Output V           |                          |   |                        |          |
| ∽Installation     | Output V           |                          |   |                        |          |
| Simulator         | (i) Lower Lin      |                          |   | - 0                    | ) +      |
| Fan and Pump      | (i) Upper Lin      |                          |   | - 10                   | 1 +      |
| Load Limiter      | (i) test_value     |                          | • | )                      |          |
| Analog Input P20  | i Signal Sou       |                          |   |                        |          |
| Analog Input P21  | i Temp, Lov        |                          |   | -: 10                  | ) (+ ) ( |
| Analog Input I 21 | (i) Temp. Hig      |                          |   | - 95                   | i +      |
| Analog Output P18 |                    |                          |   |                        |          |
| Analog Output P19 |                    |                          |   |                        |          |

|                     | info_text | default | min | max | mbid  |
|---------------------|-----------|---------|-----|-----|-------|
| Output<br>Type      |           | off     |     |     | 40281 |
| Output<br>Value (%) |           | 0       |     |     | 40282 |
| Output<br>Value (V) |           | 0       |     |     | 40283 |
| Lower<br>Limit (V)  |           | 0       | 0   | 10  | 40284 |
| Upper<br>Limit (V)  |           | 10      | 0   | 10  | 40285 |
| test_value          |           | 0       | 0   | 100 | 40286 |
| Signal<br>Source    |           | off     |     |     | 40287 |
| Temp.<br>Low End    |           | -10     | -10 | 100 | 40288 |
| Temp.<br>High End   |           | 110     | 50  | 160 | 40289 |

## **Energy and Current**

#### energy\_helppage

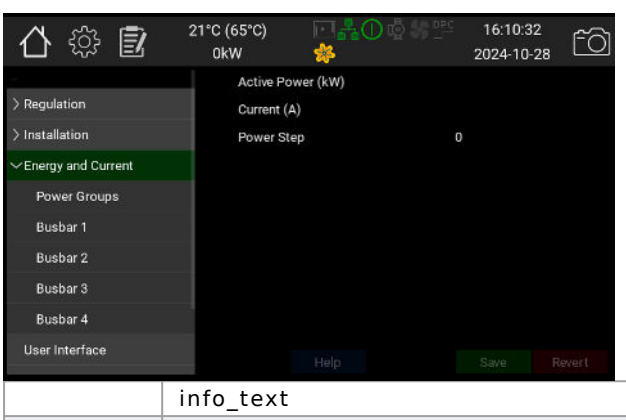

|                         | info_text | default | min | max | mbid |
|-------------------------|-----------|---------|-----|-----|------|
| Active<br>Power<br>(kW) |           |         |     |     |      |
| Current<br>(A)          |           |         |     |     |      |
| Power<br>Step           |           |         |     |     |      |

### **Power Groups**

This page shows the number of times the relays controlling the power groups have operated.

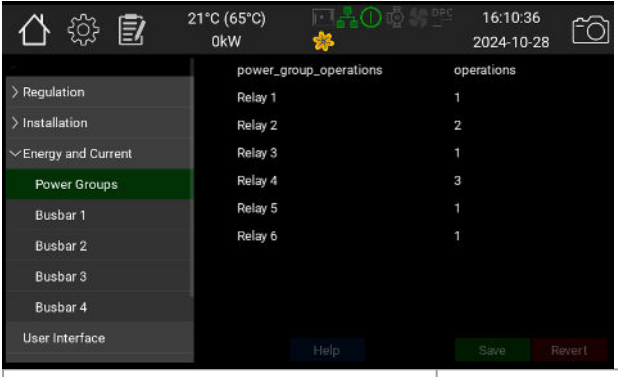

|                        | info_text | default | min | max | mbid  |
|------------------------|-----------|---------|-----|-----|-------|
| power_group_operations |           |         |     |     |       |
| Relay 1                |           |         |     |     | 40411 |
| Relay 2                |           |         |     |     | 40412 |
| Relay 3                |           |         |     |     | 40413 |
| Relay 4                |           |         |     |     | 40414 |
| Relay 5                |           |         |     |     | 40415 |
| Relay 6                |           |         |     |     | 40416 |

## Busbar 1

### eprog\_1\_helppage

| 습 🔅 🗊 💈                 | (65°C) [         | ╗╬᠐₫᠀ᢟ                | 16:10:40<br>2024-10-28 | fô    |          |   |         |     |     |       |
|-------------------------|------------------|-----------------------|------------------------|-------|----------|---|---------|-----|-----|-------|
|                         | Total Current (A | <b>)</b>              | 0                      |       |          |   |         |     |     |       |
| > Regulation            | Phase 1 Curre    | nt (A)                | 0                      |       |          |   |         |     |     |       |
| > Installation          | Phase 2 Curre    | nt (A)                | 0                      |       |          |   |         |     |     |       |
| ✓Energy and Current     | Phase 3 Curre    | nt (A)                | 0                      |       |          |   |         |     |     |       |
| Power Groups            |                  |                       |                        |       |          |   |         |     |     |       |
| Busbar 1                | Serial number    | 122                   |                        |       |          |   |         |     |     |       |
| Busbar 2                | Firmware vers    | ion                   |                        |       |          |   |         |     |     |       |
| Busbar 3                | Available fw ve  | ersion                | 1.0.3-0                |       |          |   |         |     |     |       |
| Busbar 4                | Update Status    |                       | No data yet            |       |          |   |         |     |     |       |
| User Interface          |                  |                       | Save Re                | wert  |          |   |         |     |     |       |
|                         |                  | info_text             |                        |       |          |   | default | min | max | mbid  |
| Total Curren            | t (A)            | Total curr<br>Amperes | ent of th              | is bu | sbar, iı | n |         |     |     | 40421 |
| Phase 1 Curr<br>(A)     | rent             |                       |                        |       |          |   |         |     |     | 40422 |
| Phase 2 Curr<br>(A)     | rent             |                       |                        |       |          |   |         |     |     | 40423 |
| Phase 3 Curr<br>(A)     | rent             |                       |                        |       |          |   |         |     |     | 40424 |
| Serial numbe            | er               |                       |                        |       |          |   |         |     |     |       |
| Hardware version        |                  |                       |                        |       |          |   |         |     |     |       |
| Firmware version        |                  |                       |                        |       |          |   |         |     |     |       |
| Available fw<br>version |                  |                       |                        |       |          |   |         |     |     |       |
| Update Statu            | us               |                       |                        |       |          |   |         |     |     |       |
| Load Hex Fil<br>Board   | e to             |                       |                        |       |          |   | А       |     |     |       |
| Board Enable            | ed               |                       |                        |       |          |   | False   |     |     | 40426 |
| Indentify Bo            | ard              |                       |                        |       |          |   | False   |     |     |       |
| eprog_phase             | _1_k             |                       |                        |       |          |   |         |     |     |       |
| eprog_phase             | _1_m             |                       |                        |       |          |   |         |     |     |       |
| eprog_phase             | _2_k             |                       |                        |       |          |   |         |     |     |       |
| eprog_phase             | _2_m             |                       |                        |       |          |   |         |     |     |       |
| eprog_phase             | _3_k             |                       |                        |       |          |   |         |     |     |       |
| eprog_phase             | _3_m             |                       |                        |       |          |   |         |     |     |       |
| eprog_leaka             | ge_k             |                       |                        |       |          |   |         |     |     |       |
| eprog_leaka             | ge_m             |                       |                        |       |          |   |         |     |     |       |
| test_version            |                  |                       |                        |       |          |   |         |     |     |       |

## User Interface

### user\_interface\_helppage

| 合 🔅 🖻                | 21°C (65°C)<br>0kW | ⊡¦∰O©%≌<br>≉ | 16:10:44<br>2024-10-2 | . <u>f</u> ô |
|----------------------|--------------------|--------------|-----------------------|--------------|
|                      | i Language         |              | Engli                 | sh           |
| > Regulation         | (i) Date           |              |                       |              |
| > Installation       | (i) Time           |              |                       |              |
| > Energy and Current | i Time Zone        |              | GMT                   | +2           |
| User Interface       | (i) Format         |              | 24                    | 1            |
| > Communication      | i Date Format      |              | YYYY-M                | M-DD         |
| > Boiler info        | (i) Use NTP        |              | ~                     |              |
| > Administration     | i NTP server       |              | ntp                   | ubuntu.com   |
|                      | (i) Display Time   | out(s)       |                       | 600 +        |
|                      |                    |              |                       |              |

|                       | info_text                                                                                                    | default        | min | max  | mbid  |
|-----------------------|----------------------------------------------------------------------------------------------------|----------------|-----|------|-------|
| Language              |                                                                                                    | swedish        |     |      | 40301 |
| Date                  |                                                                                                    | А              |     |      |       |
| Time                  |                                                                                                    | А              |     |      |       |
| Time Zone             |                                                                                                    | GMT+1          |     |      |       |
| Format                |                                                                                                    | 24h            |     |      |       |
| Date<br>Format        |                                                                                                    | YYYY-MM-DD     |     |      |       |
| Use NTP               | Network Time Protocol Enable to<br>automatically synchronize the clock<br>will with the selected time server                                                             | True           |     |      |       |
| NTP<br>server         | A valid URI to the NTP server.                                                                                                    | ntp.ubuntu.com |     |      |       |
| Display<br>Timeout(s) | After this long time of inactivity the<br>system goes back to the main page<br>and the display dims. Active warnings<br>and errors will cause the backlight to<br>blink. | 300            | 30  | 7200 |       |

## Communication

### communication\_helppage

| 合 🌣 🖻                | 21°C (65°C)<br>0kW | ⊡ <b>0</b> ₫ % : | 16:10:48<br>2024-10-28 | fð         |
|----------------------|--------------------|------------------|------------------------|------------|
| ÷                    | Network St         | atus             | Connected              |            |
| > Regulation         | (i) DCHP Mode      |                  | DHCP Enal              | oled       |
| > Installation       | (i) IP Adress/Pr   |                  | 192,16                 | 8.50.35/24 |
| > Energy and Current | (i) Gateway        |                  | 19                     | 2.168.50.1 |
| User Interface       | (i) DNS Server 1   |                  | 192.1                  | 168.101.89 |
| ~Communication       | (i) DNS Server 2   |                  |                        |            |
| Reporting/Logging    | MAC adress         | 5                | F8:DC:7A:CF:0E:0       | C8         |
| Modbus               |                    |                  |                        |            |
| BACNet               |                    |                  |                        |            |
| > Boiler info        |                    |                  |                        |            |

|                         | info_text                                                                                                    | default        | min | max | mbid  |
|-------------------------|----------------------------------------------------------------------------------------------------|----------------|-----|-----|-------|
| Network<br>Status       |                                                                                                    |                |     |     | 40501 |
| DCHP<br>Mode            |                                                                                                    | auto           |     |     | 40502 |
| IP<br>Adress/<br>Prefix | The ethernet IP adress should be in the following format: Aaa.bbb.ccc.ddd/pp where pp is the prefix, usually 24 | 192.168.1.2/24 |     |     |       |
| Gateway                 |                                                                                                    | 192.168.1.2    |     |     |       |
| DNS<br>Server 1         |                                                                                                    | 192.168.1.2    |     |     |       |
| DNS<br>Server 2         |                                                                                                    | 192.168.1.2    |     |     |       |
| MAC<br>adress           |                                                                                                    |                |     |     |       |

## Reporting/Logging

### reporting\_helppage

| 🛆 亞 🗓 🎽                   | 1°C (65°C)<br>0kW | ₩<br>₩                                                                                                    | 16:10:52<br>2024-10-28                                                                                                    | fõ                                                                                                    |              |                |     |     |      |
|---------------------------|-------------------|----------------------------------------------------------------------------------------------------|----------------------------------------------------------------------------------------------------|----------------------------------------------------------------------------------------------------|--------------|----------------|-----|-----|------|
| - (                       | i Send log        | js to Värmebaronen                                                                                                    | _                                                                                                    |                                                                                                    |              |                |     |     |      |
|                           | <u> </u>          |                                                                                                    |                                                                                                    |                                                                                                    |              |                |     |     |      |
| > Installation            | (i) Active        |                                                                                                    |                                                                                                    |                                                                                                    |              |                |     |     |      |
| / Energy and Corrent      | (i) Active        | Г.<br>Г                                                                                                    | tesijam.                                                                                                    | an.com                                                                                                    |              |                |     |     |      |
| ~ Communication           | i Receiper        | nt                                                                                                    | test@m                                                                                                    | all.com                                                                                                    |              |                |     |     |      |
| Reporting/Logging         | (i) Active        | (                                                                                                    | _                                                                                                    |                                                                                                    |              |                |     |     |      |
| Modbus                    | (i) Receiper      | nt                                                                                                    | test@m                                                                                                    | all.com                                                                                                    |              |                |     |     |      |
| BACNet                    | i Active          | nt                                                                                                    | test@m                                                                                                    | all.com                                                                                                    |              |                |     |     |      |
| > Boiler info             | () Hereiter       |                                                                                                    | Save Re                                                                                                    | vert                                                                                                    |              |                |     |     |      |
|                           |                   | info_text                                                                                                    |                                                                                                    |                                                                                                    |              | default        | min | max | mbid |
| Send logs t<br>Värmebaroi | o<br>nen          | Enable this op<br>send logs to V<br>allows Värmel<br>the performan<br>the boiler and<br>department s<br>The connection<br>SSL, like all m<br>and does not<br>of the boiler.<br>boiler has a w<br>internet. This<br>to send alarm | ption to p<br>/ärmebar<br>paronen<br>to and to<br>helps ti<br>holve issu<br>on is secu<br>nodern w<br>allow ex<br>This requi<br>yorking c<br>is requi<br>s to ema | periodically<br>ronen. This<br>to improve<br>functions of<br>he service<br>es faster.<br>ured with<br>eb pages,<br>ternal contro<br>uires that th<br>onnection to<br>red in order<br>hil. | ol<br>e<br>o | False          |     |     |      |
| Active                    |                   |                                                                                                    |                                                                                                    |                                                                                                    |              | False          |     |     |      |
| Receipent                 |                   |                                                                                                    |                                                                                                    |                                                                                                    |              | email@test.com |     |     |      |
| Active                    |                   |                                                                                                    |                                                                                                    |                                                                                                    |              | False          |     |     |      |
| Receipent                 |                   |                                                                                                    |                                                                                                    |                                                                                                    |              | email@test.com |     |     |      |
| Active                    |                   |                                                                                                    |                                                                                                    |                                                                                                    |              | False          |     |     |      |
| Receipent                 |                   |                                                                                                    |                                                                                                    |                                                                                                    |              | email@test.com |     |     |      |
| Active                    |                   |                                                                                                    |                                                                                                    |                                                                                                    |              | False          |     |     |      |
| Receipent                 |                   |                                                                                                    |                                                                                                    |                                                                                                    |              | email@test.com |     |     |      |

### Modbus

The optional modbus module allows controlling and monitoring parameters via RS485 or ethernet.

Decimal numbers are written and read as ten times larger. Ex. 46.7°C reads as 467

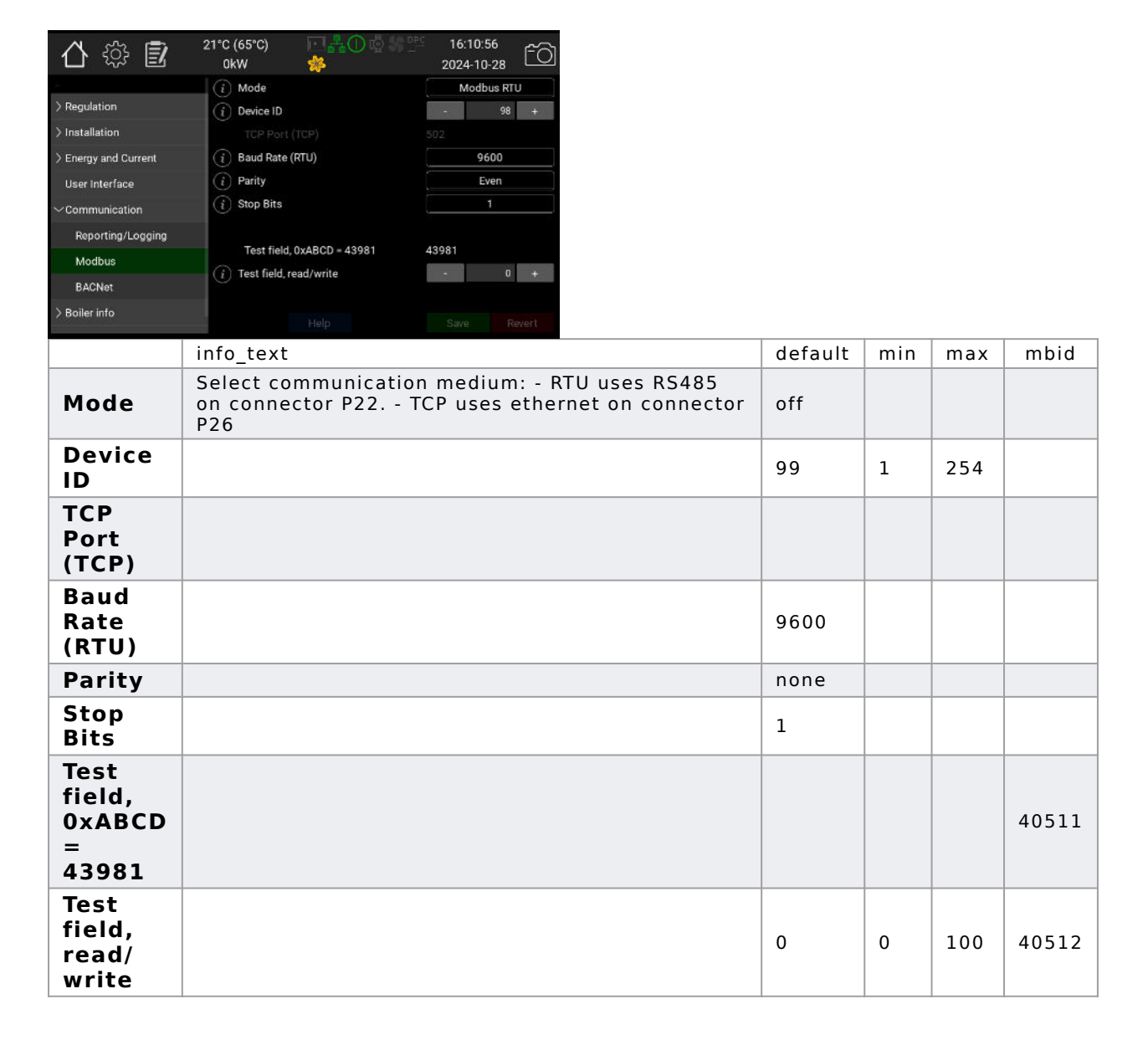

### BACNet

The optional BACNet module allows controlling and moitoring parameters via a network connection.

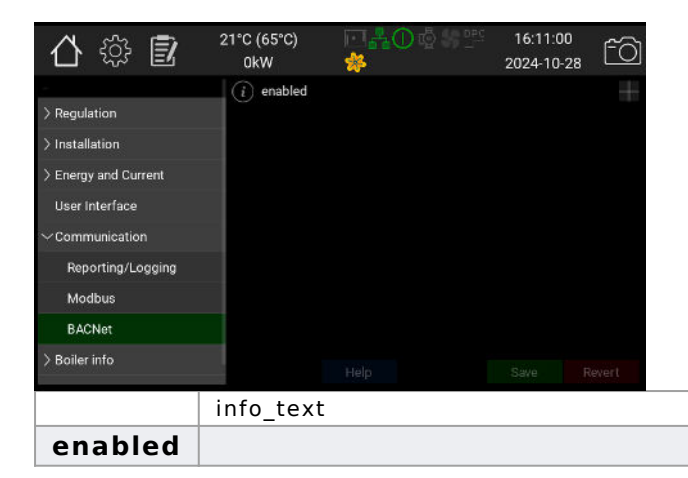

default

False

min

max

mbid

## Boiler info

### product\_helppage

| 合 🍄 🖻                   | 21°C (65°C)                                                | 16:11:04<br>2024-10-28                                            |         |    |     |             |
|-------------------------|------------------------------------------------------------|-------------------------------------------------------------------|---------|----|-----|-------------|
|                         | Model E                                                    | EP 1080 G2                                                        |         |    |     |             |
| > Regulation            | SKU 5                                                      | 5852                                                              |         |    |     |             |
| > Installation          | Boiler Serial Number                                       |                                                                   |         |    |     |             |
| > Energy and Current    | CPU Serial Number 6                                        | 6ltr-3ccb-rzzz                                                    |         |    |     |             |
| User Interface          | Main board version 3                                       | 3                                                                 |         |    |     |             |
| > Communication         | System Software Version 0                                  | 0.99.1-0-g9a97156                                                 |         |    |     |             |
| ∼Boiler info            | Tetal Conten Univer (b)                                    | F7/                                                               |         |    |     |             |
| Temperature sensors     | Total System Uptime (n) 5                                  | 5/6                                                               |         |    |     |             |
| Safety Interlocks       | IP Adress/Prefix 1                                         | 192.168.50.35/24                                                  |         |    |     |             |
| Other signals           | Help                                                       | Save Revert                                                       |         |    |     |             |
|                         | info toxt                                                  |                                                                   |         |    |     | una la i al |
|                         | inio_text                                                  |                                                                   | uerauit | mm | max | nnna        |
| Model                   |                                                            |                                                                   |         |    |     |             |
| SKU                     |                                                            |                                                                   | 5836-1  |    |     |             |
| Boiler<br>Serial        |                                                            |                                                                   |         |    |     |             |
| Number                  |                                                            |                                                                   |         |    |     |             |
| CPU                     |                                                            |                                                                   |         |    |     |             |
| Serial<br>Number        |                                                            |                                                                   |         |    |     |             |
| Main                    |                                                            |                                                                   |         |    |     |             |
| board                   |                                                            |                                                                   |         |    |     |             |
| System                  |                                                            |                                                                   |         |    |     |             |
| Software                |                                                            |                                                                   |         |    |     |             |
| Version                 |                                                            |                                                                   |         |    |     |             |
| Total                   |                                                            |                                                                   |         |    |     |             |
| System<br>Uptime        |                                                            |                                                                   |         |    |     |             |
| (h)                     |                                                            |                                                                   |         |    |     |             |
| IP<br>Adress/<br>Prefix | The ethernet IP adre<br>format: Aaa.bbb.ccc.<br>usually 24 | ess should be in the following<br>.ddd/pp where pp is the prefix, |         |    |     |             |

## Temperature sensors

# This page shows all connected temperature sensors

| 合 🌣 🗓                | 21°C (65°C)<br>0kW | ⊡ <b>ஃ</b> 0∛<br>≉ | 2024-10-28 | fô     |
|----------------------|--------------------|--------------------|------------|--------|
| 5                    | P10, Boil          | er                 | 20.8       |        |
| > Regulation         | P11, Amb           | pient              | 56.3       |        |
| > Installation       | P12, Sec           | ondary             |            |        |
| > Energy and Current | P13, UTK           |                    | -0.1       |        |
| User Interface       | P14, Boil          | er HT              |            |        |
| > Communication      | P15, Sec           | ondary HT          |            |        |
| ✓Boiler info         | P36, PT1           | 00                 |            |        |
| T                    | P37, PT1           | 00                 |            |        |
| remperature sensors  | P38, NTC           |                    |            |        |
| Safety Interlocks    | P39. NTC           |                    |            |        |
| Other signals        |                    |                    |            | Revert |

|                            | info_text | default | min | max | mbid  |
|----------------------------|-----------|---------|-----|-----|-------|
| P10,<br>Boiler             |           |         |     |     | 40002 |
| P11,<br>Ambient            |           |         |     |     | 40003 |
| P12,<br>Secondary          |           |         |     |     | 40004 |
| P13, UTK                   |           |         |     |     | 40005 |
| P14,<br>Boiler HT          |           |         |     |     | 40006 |
| P15,<br>Secondary<br>HT    |           |         |     |     | 40007 |
| P36,<br>PT100              |           |         |     |     | 40008 |
| P37,<br>PT100              |           |         |     |     | 40009 |
| P38, NTC                   |           |         |     |     | 40010 |
| P39, NTC                   |           |         |     |     | 40011 |
| PCB,<br>Interior           |           |         |     |     | 40012 |
| Relative<br>Humidity,<br>% |           |         |     |     | 40013 |

## Safety Interlocks

### interlocks\_helppage

| 合 🌼 🖻                     | 21°C (65°C)<br>0kW<br>() P17. Wate | 回品の感告 🕾<br>**<br>er Level OK | 16:11:12<br>2024-10-28 | f0]<br>V     |
|---------------------------|------------------------------------|------------------------------|------------------------|--------------|
| > Regulation              | (i) P4:2. Res                      | erved                        |                        |              |
| > Installation            | (i) P4:3. Ove                      | rtemp OK                     |                        | $\checkmark$ |
| > Energy and Current      | i P4;4. Pres                       | ssure sensor. high OK        |                        | $\checkmark$ |
| User Interface            | (i) P5:2. Mai                      | n breakers closed            |                        | $\checkmark$ |
| > Communication           | (i) P5:3. Pres                     | ssure sensor. low OK         |                        | $\checkmark$ |
| $\sim$ Boiler info        | (i) P5:4. Res                      | erved                        |                        | $\checkmark$ |
| Temperature sensors       |                                    |                              |                        |              |
| Safety Interlocks         |                                    |                              |                        |              |
| Other signals             |                                    |                              |                        |              |
|                           | info_t                             | ext                          |                        |              |
| P17.<br>Water<br>Level OK |                                    |                              |                        |              |
| P4:2.<br>Reserved         |                                    |                              |                        |              |

| P17.<br>Water<br>Level OK               | False |  | 40021 |
|-----------------------------------------|-------|--|-------|
| P4:2.<br>Reserved                       | False |  | 40022 |
| P4:3.<br>Overtemp<br>OK                 | False |  | 40023 |
| P4:4.<br>Pressure<br>sensor.<br>high OK | False |  | 40024 |
| P5:2.<br>Main<br>breakers<br>closed     | False |  | 40025 |
| P5:3.<br>Pressure<br>sensor.<br>low OK  | False |  | 40026 |
| P5:4.<br>Reserved                       | False |  | 40027 |

default

min

max

mbid

## Other signals

#### other\_ios\_helppage

| 合 🕸 🖻                        | 21°C (65°C) 🖂 👫 🕕 🧔 🖓 🖞<br>0kW 🌼 | 16:11:16<br>2024-10-28 |         |  |
|------------------------------|----------------------------------|------------------------|---------|--|
|                              | i Live LED                       |                        |         |  |
| > Regulation                 | (i) Expansion bus 5V             |                        |         |  |
| > Installation               | (i) Expansion bus 12V            |                        |         |  |
| > Energy and Current         | i P32:2. Expansion board         |                        |         |  |
| User Interface               | (i) P32:3. Expansion board       |                        |         |  |
| > Communication              | (i) P32:4. Expansion board       |                        |         |  |
| ∽Boiler info                 |                                  |                        |         |  |
| Temperature sensors          |                                  |                        |         |  |
| Safety Interlocks            |                                  |                        |         |  |
| Other signals                |                                  | Save Revert            |         |  |
|                              | info_text                        |                        | default |  |
| Live LED                     |                                  |                        | False   |  |
| Expansion<br>bus 5V          | 1                                |                        | False   |  |
| Expansion<br>bus 12V         | 1                                |                        | False   |  |
| P32:2.<br>Expansion<br>board | 1                                |                        | False   |  |
| P32:3.<br>Expansion<br>board |                                  |                        | False   |  |
| P32:4.<br>Expansion<br>board |                                  |                        | False   |  |
|                              |                                  |                        |         |  |

### Software Versions

 $software\_versions\_helppage$ 

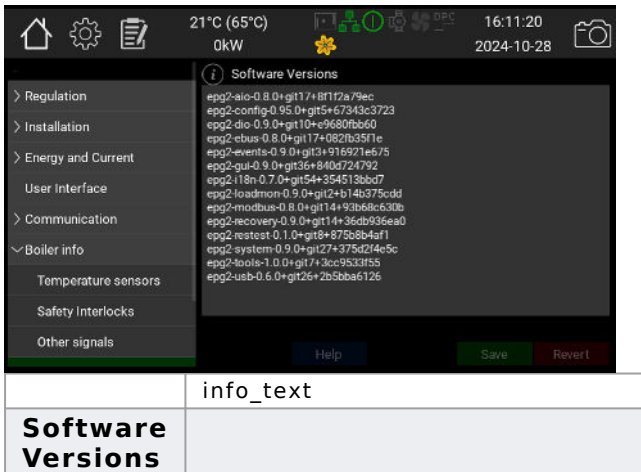

| signais          |           |  |  |         |     |     |      |
|------------------|-----------|--|--|---------|-----|-----|------|
|                  | info_text |  |  | default | min | max | mbid |
| ftware<br>rsions |           |  |  |         |     |     |      |
| Siens            |           |  |  |         |     |     |      |

## Load Monitor

### load\_monitor\_helppage

| 合 ۞ 🖻                                                                      | 21°C (65°C)<br>0kW            | □ <mark>∦</mark> 0₫%%<br>*                | 16:11:24<br>2024-10-28 | fð |
|----------------------------------------------------------------------------|-------------------------------|-------------------------------------------|------------------------|----|
| > Regulation<br>> Installation                                             | Phase 1<br>Phase 2<br>Phase 3 | Current (A)<br>Current (A)<br>Current (A) |                        |    |
| > Energy and Current<br>User Interface<br>> Communication<br>~ Boiler info |                               |                                           |                        |    |
| Temperature sensors<br>Safety Interlocks<br>Other signals                  |                               |                                           |                        |    |

|                              | info_text | default | min | max | mbid |
|------------------------------|-----------|---------|-----|-----|------|
| Phase<br>1<br>Current<br>(A) |           |         |     |     |      |
| Phase<br>2<br>Current<br>(A) |           |         |     |     |      |
| Phase<br>3<br>Current<br>(A) |           |         |     |     |      |

## Administration

### admin\_helppage

| 合 🌣 🖻                | 21°C (65°C) 🔲 💑 🕜 💩 🕾<br>0kW 🔅 | 16:11:28<br>2024-10-28 |  |  |
|----------------------|--------------------------------|------------------------|--|--|
|                      | (i) Current User Level         | Installer              |  |  |
| > Regulation         | (i) Switch to Standard         | Switch                 |  |  |
| > Installation       | (i) Switch to Installer        | Switch                 |  |  |
| > Energy and Current | Switch to VB Service           | Switch                 |  |  |
| User Interface       | i Switch to Production         | Switch                 |  |  |
| > Communication      |                                |                        |  |  |
| > Boiler info        |                                |                        |  |  |
| ✓Administration      | (i) Stream screenshots         |                        |  |  |
| Software Updates     |                                |                        |  |  |
| USB                  |                                |                        |  |  |

|                         | info_text                                                                                                    | default | min | max | mbid |
|-------------------------|----------------------------------------------------------------------------------------------------|---------|-----|-----|------|
| Current<br>User Level   |                                                                                                    | 0       |     |     |      |
| Switch to<br>Standard   |                                                                                                    | А       |     |     |      |
| Switch to<br>Installer  |                                                                                                    | А       |     |     |      |
| Switch to<br>VB Service |                                                                                                    | А       |     |     |      |
| Switch to<br>Production |                                                                                                    | А       |     |     |      |
| Stream<br>screenshots   | When enabled, this will allow the boiler to send<br>a live stream of screenshots to Värmebaronen<br>Service to help installation and<br>troubleshooting. The streaming automatically<br>turns off 20min after the display dims. This<br>requires a working internet connection. | False   |     |     |      |

## Software Updates

### software\_update\_helppage

| 合 ۞ 🖻                | 0kW 🔆                           | 2024-10- <u>28</u> |   |         |             |                 |
|----------------------|---------------------------------|--------------------|---|---------|-------------|-----------------|
| -                    | Current System Software Version | 0.99.1-0-g9a97156  |   | l       | l           | l               |
| > Regulation         | (i) Start Update                | Start              |   |         |             |                 |
| > Installation       | Update Status                   |                    |   |         |             |                 |
| > Energy and Current | Available version               |                    |   |         |             |                 |
| User Interface       | Git nasn                        |                    |   |         |             |                 |
| > Communication      | Gil status                      |                    |   |         |             |                 |
| > Boiler info        | Active Partition                | mmcblk2p1          |   |         |             |                 |
| Administration       | (i) Check for network update    | Check              |   |         |             |                 |
| Software Updates     | (i) Start Update                | Start              |   |         |             |                 |
| USB                  |                                 | Save Revert        | 1 |         |             |                 |
|                      | info_text                       |                    |   | default | default min | default min max |
| Current              |                                 |                    |   |         |             |                 |
| System               |                                 |                    |   |         |             |                 |
| Software             |                                 |                    |   |         |             |                 |
| Version              |                                 |                    |   |         |             |                 |
| Start                |                                 |                    | _ |         |             |                 |
| Undate               |                                 |                    |   | A       | A           | A               |
| Undate               |                                 |                    |   |         |             |                 |
| Update               |                                 |                    |   |         |             |                 |
| Status               |                                 |                    |   |         |             |                 |
| Available            |                                 |                    |   |         |             |                 |
| version              |                                 |                    |   |         |             |                 |
| Git hash             |                                 |                    |   |         |             |                 |
| Image                |                                 |                    |   |         |             |                 |
| huild                |                                 |                    |   |         |             |                 |
| time                 |                                 |                    |   |         |             |                 |
|                      |                                 |                    | _ |         |             |                 |
| GIT                  |                                 |                    |   |         |             |                 |
| status               |                                 |                    |   |         |             |                 |
| Active               |                                 |                    |   |         |             |                 |
| Partition            |                                 |                    |   |         |             |                 |
| Check                |                                 |                    |   |         |             |                 |
| for                  |                                 |                    |   |         |             |                 |
| network              |                                 |                    |   | A       | A           | A               |
| update               |                                 |                    |   |         |             |                 |
| Start                |                                 |                    |   |         |             |                 |
| Undate               |                                 |                    |   | A       | A           | A               |
| opuatem              |                                 |                    |   |         |             |                 |

### USB

#### usb\_helppage

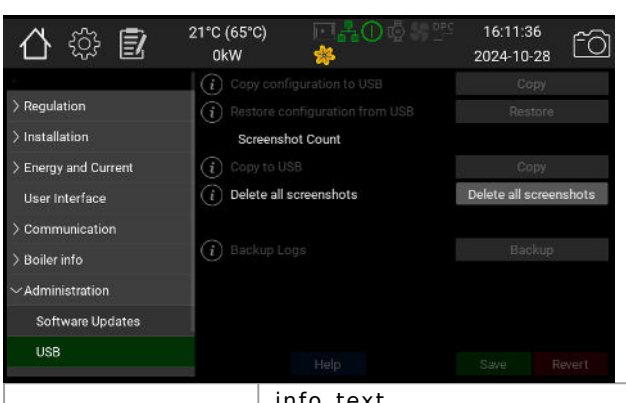

|                                      | info_text | default | min | max | mbid |
|--------------------------------------|-----------|---------|-----|-----|------|
| Copy<br>configuration<br>to USB      |           | A       |     |     |      |
| Restore<br>configuration<br>from USB |           | A       |     |     |      |
| Screenshot<br>Count                  |           |         |     |     |      |
| Copy to USB                          |           | А       |     |     |      |
| Delete all<br>screenshots            |           | А       |     |     |      |
| Backup Logs                          |           | А       |     |     |      |

### **Extra Features**

#### software\_features\_helppage

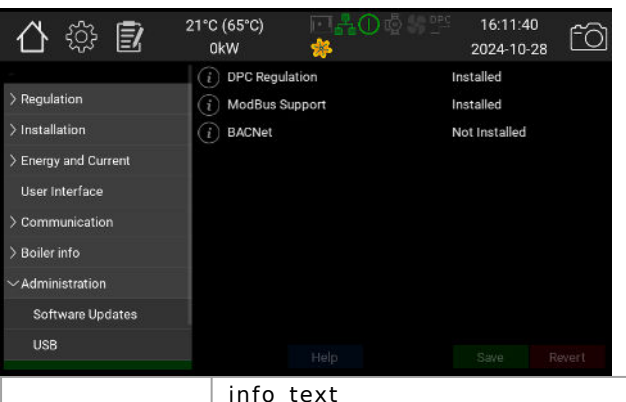

|                   | info_text                    | default | min | max | mbid |
|-------------------|------------------------------|---------|-----|-----|------|
| DPC<br>Regulation | Set if DPC mode is available |         |     |     |      |
| ModBus<br>Support | Set if modbus is available   |         |     |     |      |
| BACNet            | Set if BACNet is available   |         |     |     |      |

## Configuration

### configuration\_helppage

| 合 🔅 🖻                | 21°C (65°C)<br>0kW | ⊡¦ả⊕⊈≊<br>≉ | 16:11:58<br>2024-10-28 | fõ     |
|----------------------|--------------------|-------------|------------------------|--------|
| -                    | (i) Backup to      |             |                        |        |
| > Regulation         | (i) Restore fro    |             |                        |        |
| > Installation       | i Factory Re       | set         | !                      |        |
| > Energy and Current |                    |             |                        |        |
| User Interface       |                    |             |                        |        |
| > Communication      |                    |             |                        |        |
| > Boiler info        |                    |             |                        |        |
| ✓Administration      |                    |             |                        |        |
| Software Updates     |                    |             |                        |        |
| USB                  |                    |             |                        | Revert |
|                      | info text          | нер         | Save                   | tever  |

|                        | info_text | default | min | max | mbid |
|------------------------|-----------|---------|-----|-----|------|
| Backup<br>to USB       |           | А       |     |     |      |
| Restore<br>from<br>USB |           | A       |     |     |      |
| Factory<br>Reset       |           | А       |     |     |      |